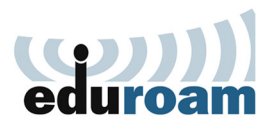

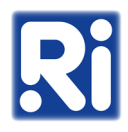

- 1. Töltse le az "eduroam-renyi.crt" tanúsítványt az alábbi linkről: <u>https://eduroam-guide.renyi.hu/</u>
- 2. Nyissa meg a "Settings" menüt.

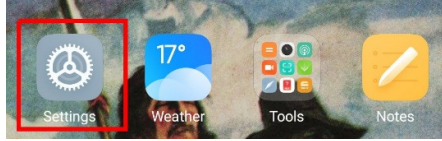

3. Válassza a "Wi-Fi" menüpontot.

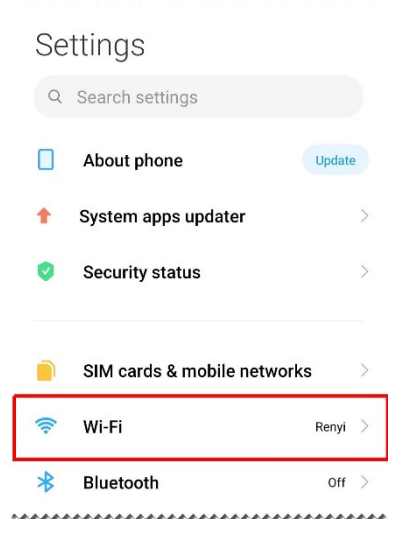

4. Amennyiben korábban már konfigurálva volt az Eduroam az eszközön, koppintson az "eduroam" melletti kis nyílra. Amennyiben most konfigurálja először az Eduroamot az eszközén, folytassa a 7-es ponttal.

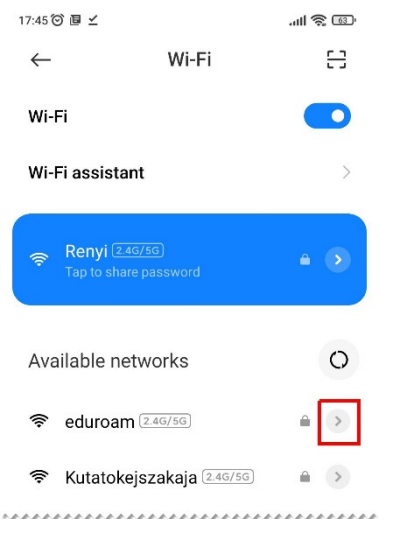

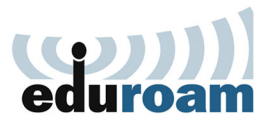

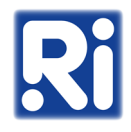

5. Válassza az oldal alján a "Forget network" opciót.

| × eduroam                                         | network details 🗸                             |
|---------------------------------------------------|-----------------------------------------------|
| Connect automa                                    | tically                                       |
| ((:                                               | all                                           |
| Technology<br>Wi-Fi 4                             | Signal strength<br>Excellent                  |
| 0                                                 |                                               |
| Security                                          |                                               |
| WPA2/WPA3-Enterpris                               | se                                            |
| WPA2/WPA3-Enterpris                               | se<br>None ≎                                  |
| WPA2/WPA3-Enterpris Proxy IP settings             | se<br>None ≎<br>DHCP ≎                        |
| Proxy<br>Privacy                                  | se<br>None ≎<br>DHCP ≎<br>Use device<br>MAC ≎ |
| Proxy<br>IP settings<br>Privacy<br>Modify network | se<br>None ≎<br>DHCP ≎<br>Use device<br>MAC ≎ |

## 6. Koppintson az "OK"-ra.

| ×                     |                 | $\checkmark$ |  |  |  |  |  |  |
|-----------------------|-----------------|--------------|--|--|--|--|--|--|
| eduroam ne<br>details | etwork          |              |  |  |  |  |  |  |
| Connect automatic     |                 |              |  |  |  |  |  |  |
| -                     |                 |              |  |  |  |  |  |  |
| (Ç,                   | attli.          |              |  |  |  |  |  |  |
| Technology<br>Wi-Fi 4 | ength           |              |  |  |  |  |  |  |
| 0                     |                 |              |  |  |  |  |  |  |
| Security              |                 |              |  |  |  |  |  |  |
| WPA2/WPA3-Enterprise  |                 |              |  |  |  |  |  |  |
|                       |                 |              |  |  |  |  |  |  |
|                       |                 |              |  |  |  |  |  |  |
| Proxy                 |                 | None 🗘       |  |  |  |  |  |  |
|                       |                 |              |  |  |  |  |  |  |
| Forget network        |                 |              |  |  |  |  |  |  |
| Your phone will sto   | p connecting to | this         |  |  |  |  |  |  |

Your phone will stop connecting to this network automatically

| ок |
|----|
|    |

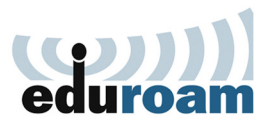

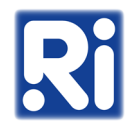

7. A "Wi-Fi" menü alján lépjen be az "Additional settings"-be.

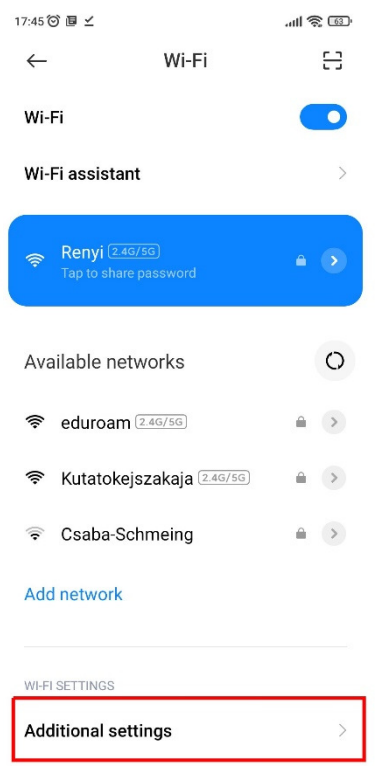

8. Válassza az "Install certificates" opciót.

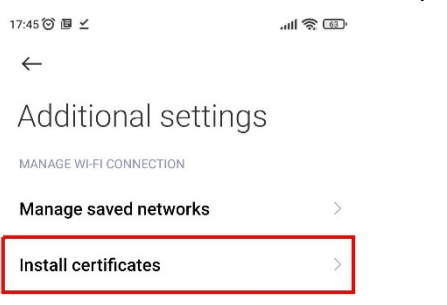

9. Válassza ki a letöltött "eduroam-renyi.crt" fájlt.

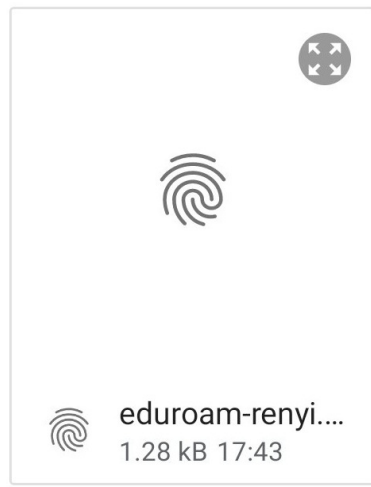

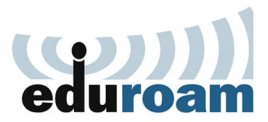

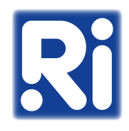

10. Adja meg az "eduroam-renyi" nevet, majd koppintson az "OK"-ra.

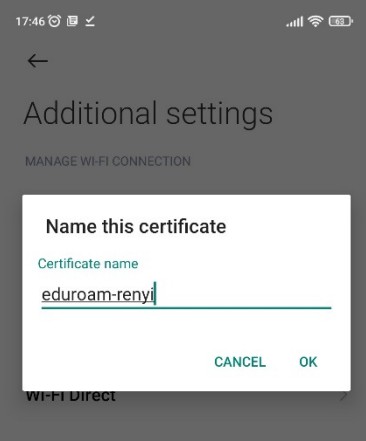

11. A "Wi-Fi" menüben válassza ki az "eduroam" hálózatot.

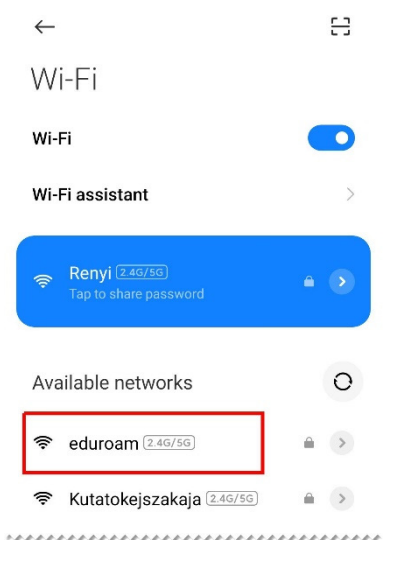

12. Válassza az "Advanced options" lehetőséget.

| $\leftarrow$     | 음       |
|------------------|---------|
| Wi-Fi            |         |
| Wi-Fi            |         |
| Wi-Fi assistant  | >       |
| eduroam          |         |
| dentity          |         |
| Password         | 0       |
| Advanced options | Connect |

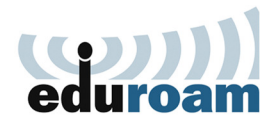

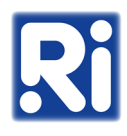

- 13. Állítsa be az alábbiakat, majd koppintson a "Connect"-re:
  - EAP method: PEAP
  - Phase 2 authentication: MSCHAPv2
  - A CA certificate alatt válassza ki az imént telepített "eduroam-renyi" tanúsítványt
  - Online Certificate Status: Do not validate
  - Domain: renyi.hu
  - Privacy: Use device MAC
  - <sup>o</sup> Identity: felhasználónév@renyi.hu
  - Anonymous identity: anonymous@renyi.hu
  - Password: intézeti jelszó

|   |                        |               |   |      | 17:4                 | 18 🛈 E | × ا    |       |     |      |     |      | ul 🗟 | <b>1</b> 22              |
|---|------------------------|---------------|---|------|----------------------|--------|--------|-------|-----|------|-----|------|------|--------------------------|
|   | $\leftarrow$           |               | H |      | eduroam              |        |        |       |     |      |     |      |      |                          |
|   | \∧/i_⊏i                |               |   |      |                      |        |        |       |     |      |     |      |      |                          |
|   | ed                     |               |   | reny | i.hu                 |        |        |       |     |      |     |      |      |                          |
|   | EAP method             | PEAP          | > |      | Privacy Use device N |        |        |       |     |      |     |      |      |                          |
|   | Phase 2 auth           | MSCHAPV2      | > |      | username@renyi.hu    |        |        |       |     |      |     |      |      |                          |
|   | CA certificate         | eduroam-renyi | > |      | (                    | anor   | iymou  | s @   | rer | nyi. | hu  |      |      |                          |
|   | Online Certificate Sta | atus          |   |      |                      |        |        | _     | _   |      |     | _    | _    |                          |
|   | Do not validate        |               |   |      |                      | •••••  |        |       |     |      |     |      | 0    |                          |
|   |                        |               |   |      |                      |        |        |       |     |      |     |      |      |                          |
| 1 | CA c                   | ertificate    |   |      |                      | Sim    | ple op | tions | ;   |      | Co  | nneo | t    |                          |
|   | Please select          |               |   |      | 1                    | 2      | 3      | 4     | 5   | 6    | 7   | 8    | 9    | 0                        |
|   | Use system certific    | ates          |   |      | q                    | w      | е      | r     | t   | z    | u   | i    | 0    | р                        |
|   | eduroam-renvi          |               | ~ |      | i                    | a s    | s d    | f     | g   | ł    | ۱.  | i    | k    | L                        |
|   | cuaroann ronyi         |               |   |      | $\uparrow$           | J      | / x    | с     | v   | k    | o r | וו   | n    | $\langle \times \rangle$ |
|   | Do not validate        |               |   |      | ?12                  | з,     | 0      |       |     |      |     |      |      | →I                       |
|   |                        |               |   |      |                      |        | -      |       |     | )    |     | 4    |      |                          |
|   |                        |               |   |      |                      |        |        |       |     |      |     |      |      |                          |